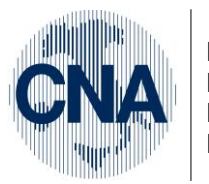

Ferrara Forlì-Cesena Ravenna Reggio Emilia

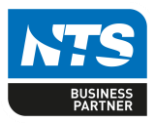

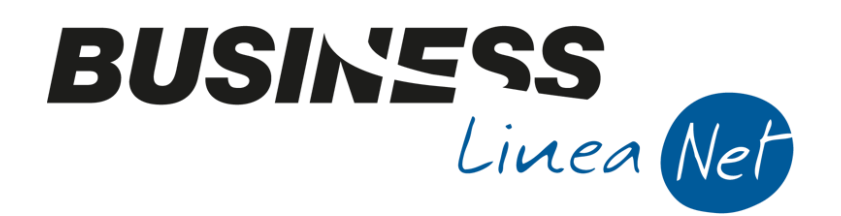

# Attivazione\_2020\_Net

Attivazione\_2020\_Net

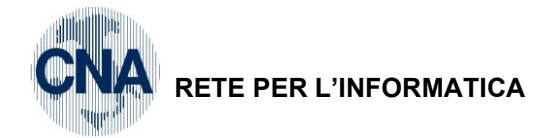

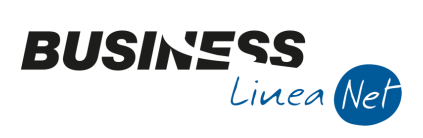

## Indice dei Contenuti

| CAMBIO ANNO – ATTIVAZIONE NUOVO ESERCIZIO 2020                                                  | 3  |
|-------------------------------------------------------------------------------------------------|----|
| 1. Aziende che gestiscono il modulo contabilità (ed eventualmente il modulo Vendite/Magazzino): | 3  |
| 2. Aziende che gestiscono solo il modulo vendite/magazzino (emissione riba e distinte):         | 7  |
| 3. Aziende che gestiscono il modulo Agenti e Provvigioni:                                       | 8  |
| 4. Aziende che gestiscono il modulo di contabilità analitica:                                   | 9  |
| 5. Aziende che gestiscono il modulo Gestione Ritenute d'Acconto:                                | 9  |
| Revisioni                                                                                       | 10 |

| Attivazione_2020_Net | Rev. 04/12/2019 | Pag.:2 |
|----------------------|-----------------|--------|
|                      |                 | -      |

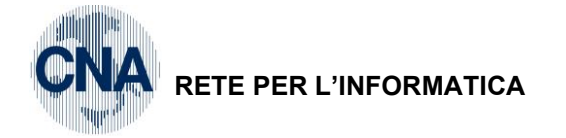

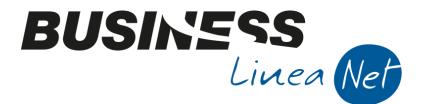

## **CAMBIO ANNO – ATTIVAZIONE NUOVO ESERCIZIO 2020**

E' necessario eseguire questa procedura per creare il nuovo esercizio (2020) e poterlo quindi utilizzare, sia per effettuare registrazioni contabili che per gestire i documenti di magazzino.

Si consiglia di effettuare l'attivazione nei primi giorni del nuovo anno, in quanto al termine di essa l'esercizio abituale di lavoro proposto da Business net sarà il 2020.

1. le aziende che gestiscono il modulo contabilità (ed eventualmente il modulo Vendite/Magazzino) dovranno selezionare:

### 2 - Contabilità, 3 - Elaborazioni di Fine Esercizio, 7 - Attivazione nuovo esercizio

Selezionare la voce STRUMENTI – DATI SINTETICI DITTA

| <b>B</b> ATTIVA              | ZIONE NUOVO ESERCIZIO <cna -="" fepa="" s<="" servizi="" th=""><th>×</th></cna> | × |
|------------------------------|---------------------------------------------------------------------------------|---|
| 🕸   🖽                        | • 🕐 🦆                                                                           |   |
| Selezio                      | Dati sintetici ditta CTRL+F7                                                    |   |
| <ul> <li>Corrent</li> </ul>  | e                                                                               |   |
| <ul> <li>Selezior</li> </ul> | ne multipla Seleziona                                                           |   |
| Selezione ela                | aborazione                                                                      |   |
| Attiva n                     | nuovo esercizio per le ditte che chiudono l'esercizio al 31/12/2019             |   |
| Apri nuc                     | ovo anno IVA 2020 a partire dai dati relativi all'anno 2019                     |   |

Per poter attivare l'esercizio 2020, é obbligatorio che lo status esercizio sia CORRENTE

| B DATI SINTET       | ICI DITTA <cna -="" fepa="" s.p.a.="" servizi=""></cna> | ×    |
|---------------------|---------------------------------------------------------|------|
| Denominazione       | FEPA S.P.A.                                             | Esci |
| Indirizzo           | VIA CALDIROLO, 84                                       |      |
| P.IVA               | 00532600384 Status esercizio Corrente                   |      |
| Cod.Fisc.           | 00532600384                                             |      |
| <u>1 - Generale</u> | 2 - Registri IVA                                        |      |

# N.B.: questo controllo NON é necessario per le ditte che utilizzano business net solo per emettere documenti di magazzino, quali Ddt, ricevute fiscali e fatture, senza gestire la contabilita'.

Nel caso in cui lo **STATUS ESERCIZIO** sia diverso da **CORRENTE** verificare di aver effettuato la CHIUSURA E RIAPERTURA CONTABILE DELL'ESERCIZIO (esempio: 2018/2019) e le seguenti stampe relative all'anno precedente (2018):

- registri iva DEFINITIVI
- LIQUIDAZIONI PERIODICHE/ANNUALE DEFINITIVE
- libro giornale DEFINITIVO
- partitari DEFINITIVI

Se attivo il modulo cespiti:

- calcolo e contabilizzazione ammortamenti e stampa registro cespiti DEFINITIVO

| Attivazione_2020_Net | Rev. 04/12/2019 | Pag.:3 |
|----------------------|-----------------|--------|
|----------------------|-----------------|--------|

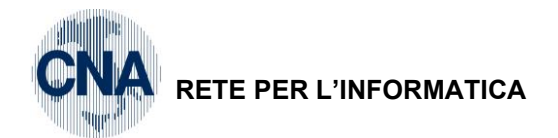

e di aver effettuato la Storicizzazione esercizio precedente:

2 - Contabilità, 3 - Elaborazioni di Fine Esercizio, 8 - Storicizzazione esercizio prec.

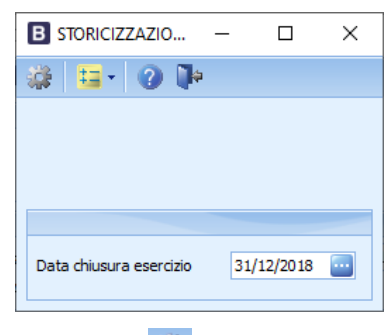

Digitare la data di chiusura esercizio e cliccare su is per elaborare.

Se l'operazione viene effettuata correttamente non apparirà nessun messaggio, quindi uscire.

In caso contrario apparirà:

| Business I | NET                                                                                                    | $\times$ |
|------------|----------------------------------------------------------------------------------------------------|----------|
| ?          | Esistono dei messaggi nel file di log della Storicizzazione<br>dell'esercizio precedente. Visualizzare il file? |          |
|            | <u>Sì</u> <u>N</u> o                                                                                            |          |

Cliccare su "SI" per visualizzare il messaggio che conterrà le cause per cui l'operazione non è stata eseguita (ad esempio perché risultano stampe non definitive), risolvere il problema segnalato e ripetere l'operazione.

Per eventuali problemi con l'impostazione corretta dello Status contattare l'assistenza Business net!!!

N.B.: Le ditte in Contabilità semplificata (che non stampano L.Giornale e Partitari), dopo aver verificato di aver stampato in definitiva Registri Iva e liquidazioni, dovranno intervenire manualmente nello Status Esercizio e forzarlo a CORRENTE

| B ANAGRAFICA DITTA                             |                                     |                    |                                   |                          | -                                     | × |
|------------------------------------------------|-------------------------------------|--------------------|-----------------------------------|--------------------------|---------------------------------------|---|
| 🗎 🎙 🖪 🍮 🗊 👭                                    | 🐚 📭 😑 📽                             | 0 Þ                |                                   |                          |                                       |   |
| Codice CNA SERVIZI                             |                                     |                    |                                   | Log                      | o azienda per report                  |   |
| Rag. sociale FEPA S.P.A.                       |                                     | Sigla ricerca      | STANDARD CNA EURO                 |                          |                                       | 😢 |
| Colore 🔤                                       |                                     | Tipo sogg.         | Persona giuridica                 | L'immagine<br>'C:\BusV21 | sarà prelevata da cartella<br>µmages' |   |
| <u>1</u> - Generale <u>2</u> - Pers. fisica/gi | urid. <u>3</u> - Altri dati / varie | <u>4</u> - Dati co | ntabili <u>5</u> - Libro giornale | <u>6</u> - Dati IVA/Cesp | viti                                  |   |
| Codice Piano dei Conti                         | Standard-CNA                        | PDC Stand          | lard CNA                          |                          |                                       |   |
|                                                |                                     |                    |                                   |                          |                                       |   |
|                                                |                                     |                    |                                   |                          |                                       |   |
| Esercizio contabile corrente                   | 2019                                | Es.da 01/0         | 01/2019 al 31/12/2019             |                          |                                       |   |
| Esercizio contabile precedente                 | 2018                                | Es.da 01/0         | 01/2018 al 31/12/2018             |                          |                                       |   |
| Status esercizio                               | Corrente                            |                    |                                   |                          |                                       |   |
| Cectione partite                               | Sia dienti che fornitori            | 1                  |                                   |                          |                                       |   |
| Costione condensionia                          | Sia dienti che fernitori            |                    |                                   |                          |                                       |   |
| Gescione scauenziario                          |                                     |                    |                                   |                          |                                       |   |
|                                                |                                     |                    |                                   |                          |                                       |   |
|                                                |                                     |                    |                                   |                          |                                       |   |
|                                                |                                     |                    |                                   |                          |                                       |   |
|                                                |                                     |                    |                                   |                          |                                       |   |
|                                                |                                     |                    |                                   |                          |                                       |   |

|--|

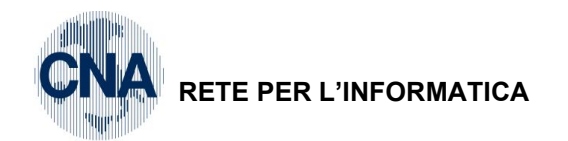

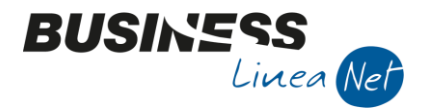

Se lo Status esercizio corrisponde ad **Anno corrente 2019** (subito, o dopo aver effettuato le operazioni necessarie per ottenere tale risultato), è possibile procedere alla creazione del nuovo esercizio, come segue:

|                   | B ATTIVAZIONE NUOVO ESERCIZIO < CNA SERVIZI - FEPA S X                     |                     |
|-------------------|----------------------------------------------------------------------------|---------------------|
|                   | 🐉 💶 - 🕐 🕪                                                                  |                     |
|                   | Selezione ditta                                                            |                     |
|                   | Corrente     Indicare l'anno 2020                                          |                     |
|                   | Selezione multipla Seleziona "INVIO".                                      |                     |
|                   | Selezione elaborazione                                                     |                     |
| Flaggare questi 2 | Attiva nuovo esercizio per le ditte che chiudono l'esercizio al 31/12/2019 |                     |
| campi             | Apri nuovo anno IVA 2020 a partire dai dati relativi all'anno 2019         | Indicare 31/12/2019 |
|                   |                                                                            |                     |

Cliccare su "Elabora" per avviare l'elaborazione.

Con questa operazione vengono creati tutti i contatori dei registri IVA, dei progressivi e dei documenti che saranno utilizzati nell'anno nuovo, con valore iniziale pari a 0.

Al termine dell'elaborazione verrà visualizzato il seguente messaggio:

| Business N | IET                                                                                                    | $\times$ |
|------------|----------------------------------------------------------------------------------------------------|----------|
| ?          | Esistono dei messaggi nel file di log del programma<br>'Attivazione nuovo esercizio'.<br>Visualizzare il file? |          |
|            | <u>Si</u> 0                                                                                                    |          |

Cliccare Si per visualizzare, se l'elaborazione è andata a buon fine comparirà un messaggio simile al sottostante:

| BNCGATNE_Admin.log - Blocco note di Windows                                                                                                    | _                              |                        | ×      |
|----------------------------------------------------------------------------------------------------|--------------------------------|------------------------|--------|
| <u>File M</u> odifica F <u>o</u> rmato <u>V</u> isualizza <u>?</u>                                                                                                    |                                |                        | _      |
| BECGATNE Versione 21.0.0.20<br>BDCGATNE Versione 21.0.0.25<br>Attivazione nuovo esercizio<br>Operazione avviata il 02/12/2019 09:04:39                                                                                                    |                                |                        | ~      |
| > Registrazione nuovo esercizio effettuato sulla ditta 'CNA<br>> Registrazione nuovo anno IVA effettuato sulla ditta 'CNA<br>> Inserimento numeratori '2020' effettuato sulla ditta 'CNA<br>> Elaborazione completata regolarmente sulla ditta 'CNA SER | SERV<br>SERVI<br>SERV<br>VIZI' | IZI'.<br>ZI'.<br>IZI'. |        |
| Operazione terminata il 02/12/2019 09:04:39                                                                                                    |                                |                        |        |
|                                                                                                    |                                |                        | $\sim$ |

| Attivazione_2020_Net | Rev. 04/12/2019 | Pag.:5 |
|----------------------|-----------------|--------|
|----------------------|-----------------|--------|

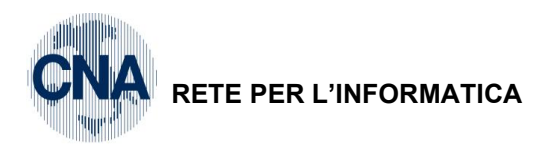

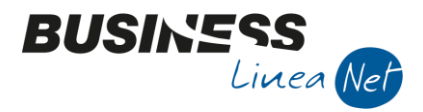

Terminata questa procedura, uscire e rientrare dal programma: Business net risulterà impostato alla gestione del "Doppio Esercizio", con "Esercizio corrente=2020" ed "Esercizio precedente=2019", desumibile dalla impostazione sotto indicata:

|                  | B ANAGRAFICA DITTA                                 |                                  |                        |                                | -                                               | - 🗆 ×       |
|------------------|----------------------------------------------------|----------------------------------|------------------------|--------------------------------|-------------------------------------------------|-------------|
|                  | 🗋 🎙 🗎 🍮 🛍 🖊 🛛                                      | 🗈 📭   🎫 - 🏰   (                  | 🕐 🖡 🕓                  |                                |                                                 |             |
|                  | Codice CNA SERVIZI                                 |                                  |                        |                                | Logo azienda per r                              | eport       |
|                  | Rag. sociale FEPA S.P.A.                           | Si                               | igla ricerca ST        | ANDARD CNA EURO                |                                                 | · 😣         |
|                  | Colore 🗖                                           | Тір                              | ipo sogg. Pe           | ersona giuridica               | L'immagine sarà prelevata<br>'C:\BusV21\Images' | da cartella |
|                  | <u>1</u> - Generale <u>2</u> - Pers. fisica/giurid | I. <u>3</u> - Altri dati / varie | <u>4</u> - Dati contab | pili <u>5</u> - Libro giornale | <u>6</u> - Dati IVA/Cespiti                     |             |
|                  | Codice Piano dei Conti Sta                         | andard-CNA 🔤                     | PDC Standard           | CNA                            |                                                 |             |
|                  | Esercizio contabile corrente                       | 2020 🔤                           | Es.da 01/01/2          | 020 al 31/12/2020              |                                                 |             |
| $\mathbf{\zeta}$ | Esercizio contabile precedente                     | 2019 🔤                           | Es.da 01/01/2          | 019 al 31/12/2019              |                                                 |             |
|                  | Status esercizio Do                                | ppio esercizio                   |                        |                                |                                                 |             |

Si potrà quindi procedere all'inserimento di registrazioni, documenti e stampe, di prova o definitive, relative al nuovo anno ed al vecchio, senza ulteriori operazioni, facendo solo attenzione a selezionare l'esercizio corretto (corrente o precedente) e ad indicare date che facciano riferimento ad esso.

| Attivazione_2020_Net | Rev. 04/12/2019 | Pag.:6 |
|----------------------|-----------------|--------|
|                      |                 |        |

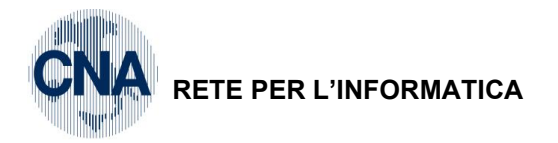

2. Le aziende che gestiscono solo il modulo vendite/magazzino (emissione riba e distinte) dovranno selezionare:

BUSIN5

Linea Net

<u>1 – Tabelle e Archivi – C – Ditte – 1 – Anagrafica ditta</u>

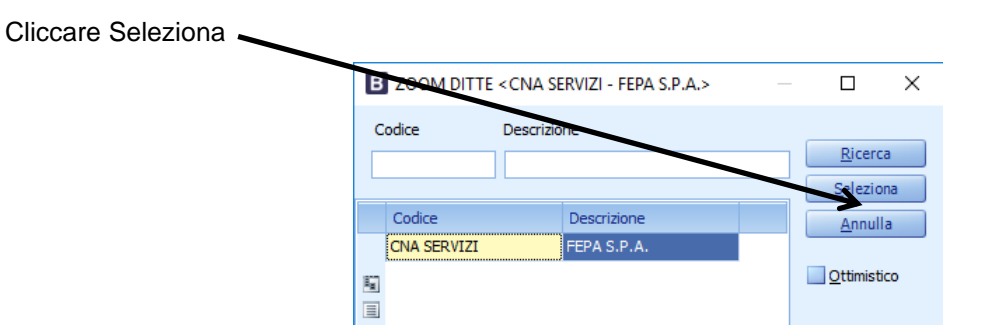

Nella videata successiva, selezionare la finestra 4 – Dati contabili e modificare il campo Status esercizio selezionando CORRENTE

| Codice CNA SERVIZI     Rag. sociale FEPA S.P.A.   Sigla ricerca     Sigla ricerca STANDARD CNA EURO     Colore Colore     Tipo sogg.   Persona giuridica     L'immagine sarà prelevata da cartella     Colore     1 - Generale     2 - Pers. fisica/giurid.     3 - Altri dati / varie     4 - Dati contabili     5 - Libro giornale     6 - Dati IVA/Cespiti     Codice Piano dei Conti     Standard-CNA        PDC Standard CNA                 Esercizio contabile corrente                                                                        Elemente Conti Standard-CNA Proceed and Contabili Standard-CNA Poc Standard CNA    Elemente Contabile precedente Colore Conrente Conrente Coppio esercizio Corrente Corrente Coppio esercizio Effettuata chiusura Status esercizio Status esercizio Status esercizio Status esercizio Status esercizio Status esercizio Status es                                                                                                    | B ANAGRA            | AFICA DITTA           |               |                          |                 |                     |         |                    |            |                                    | _                         |       | × |
|----------------------------------------------------------------------------------------------------|---------------------|-----------------------|---------------|--------------------------|-----------------|---------------------|---------|--------------------|------------|------------------------------------|---------------------------|-------|---|
| Codice CNA SERVIZI Logo azienda per report Rag. sociale FEPA S.P.A. Sigla ricerca STANDARD CNA EURO L'immagine sarà prelevata da cartella Colore Tipo sogg. Persona giuridica L'immagine sarà prelevata da cartella C: \\$usV21\Umages' 1 - Generale 2 - Pers. fisica/giurid. 3 - Altri dati / varie 1 - Dati contabili 5 - Libro giornale 6 - Dati IVA/Cespit Codice Piano dei Conti Standard-CNA PDC Standard CNA Esercizio contabile corrente 2019 Es.da 01/01/2019 al 31/12/2019 Esercizio contabile precedente 2018 Es.da 01/01/2019 al 31/12/2019 Status esercizio Doppio esercizio Corrente Gestione partite Doppio esercizio Effettuata chiusura Gestione scadeniziano Statento dei Tornitori                                                                                                    | 🗈 🎈 E               | 151                   | M             |                          | 💷 - 🏜           | 🕜 🃭                 |         |                    |            |                                    |                           |       |   |
| Rag. sociale FEPA S.P.A.       Sigla ricerca       STANDARD CNA EURO       L'immagine sarà prelevata da cartella         Colore <ul> <li>Tipo sogg.</li> <li>Persona giuridica</li> <li>L'immagine sarà prelevata da cartella</li> <li>C; IgusV21\Images'</li> <li>1 - Generale</li> <li>2 - Pers. fisica/giurid.</li> <li>3 - Altri dati / varie</li> <li>4 - Dati contabili</li> <li>5 - Libro giornale</li> <li>6 - Dati IVA/Cespiti</li> <li>Codice Piano dei Conti</li> <li>Standard-CNA</li> <li>PDC Standard CNA</li> <li>Esercizio contabile corrente</li> <li>2019</li> <li>Es.da 01/01/2019 al 31/12/2019</li> <li>Esercizio contabile precedente</li> <li>2018</li> <li>Es.da 01/0</li> <li>72018 al 31/12/2018</li> <li>Status esercizio</li> <li>Doppio esercizio</li> <li>Corrente</li> <li>Gestione partite</li> <li>Doppio esercizio</li> <li>Effettuata chiusura</li> <li>Ba cuento die rominion</li> <li>Immogine scale procession</li> <li>Ba cuento die rominion</li> <li>Immogine scale procession</li> <li>Immogine scale procession</li> <li>Immogine scale procession</li> <li>Immogine scale procession</li> <li>Immogine scale procession</li> <li>Immogine scale procession</li> <li>Immogine scale procession</li> <li>Immogine procession</li> <li>Immogine procession</li> <li>Immogine procession</li> <li>Immogine procession</li> <li>Immogine procession</li> <li>Immogine procession</li> <li>Immogine procession</li> <li>Immogine procession</li> <li>Immogine procession</li> <li>Immogine procession</li> <li>Immogine procession</li> <li>Immogine procession</li> <li>Immogine procession</li> <li>Immogine procesencon</li> <li>Immogine procession<td>Codice</td><td>CNA SERVIZI</td><td></td><td></td><td></td><td></td><td></td><td></td><td></td><td>Logo azi</td><td>ienda per report</td><td></td><td></td></li></ul>                                                                                                    | Codice              | CNA SERVIZI           |               |                          |                 |                     |         |                    |            | Logo azi                           | ienda per report          |       |   |
| Colore       Tipo sogg.       Persona giuridica       L'immagine sarà prelevata da cartella         1 - Generale       2 - Pers. fisica/giurid.       3 - Altri dati / varie       4 - Dati contabili       5 - Libro giornale       6 - Dati IVA/Cespiti         Codice Piano dei Conti       Standard-CNA       Immagine sarà prelevata da cartella       PDC Standard CNA         Esercizio contabile corrente       2019       Es.da 01/01/2019 al 31/12/2019         Esercizio contabile precedente       2018       Es.da 01/0         Status esercizio       Doppio esercizio       Immagine sercizio         Corrente       Doppio esercizio       Immagine sercizio         Gestione partite       Doppio esercizio       Immagine sercizio         Effettuata chiusura       Effettuata chiusura       Immagine sercizio                                                                                                    | Rag. sociale        | FEPA S.P.A.           |               |                          |                 | Sigla ricerca       | STAND   | ARD CNA EURO       |            |                                    |                           |       | 😣 |
| 1 - Generale       2 - Pers. fisica/giurid.       3 - Altri dati / varie       4 - Dati contabili       5 - Libro giornale       6 - Dati IVA/Cespiti         Codice Piano dei Conti       Standard-CNA       Image: PDC Standard CNA         Esercizio contabile corrente       2019 Image: Es.da 01/01/2019 al 31/12/2019         Esercizio contabile precedente       2018 Image: Es.da 01/01/2019 al 31/12/2018         Status esercizio       Doppio esercizio         Corrente       Doppio esercizio         Gestione partite       Effettuata chiusura         Besuone scatienziario       Sia ciento che formicon                                                                                                    | Colore 🖂            |                       |               |                          |                 | Tipo sogg.          | Person  | a giuridica        |            | L'immagine sarà<br>'C:\BusV21\Imag | prelevata da cari<br>ges' | tella |   |
| Codice Piano dei Conti       Standard-CNA       PDC Standard CNA         Esercizio contabile corrente       2019 •••       Es.da 01/01/2019 al 31/12/2019         Esercizio contabile precedente       2018 •••       Fs.da 01/01/2018 al 31/12/2018         Status esercizio       Doppio esercizio       •••         Gestione partite       Doppio esercizio       •••         Effettuata chiusura       Effettuata chiusura       •••                                                                                                    | <u>1</u> - Generale | <u>2</u> - Pers. fisi | ica/giurid.   | <u>3</u> - Altr          | ri dati / varie | <u>4</u> - Dati cor | ntabili | 5 - Libro giornale | <u>6</u> - | Dati IVA/Cespiti                   |                           |       |   |
| Esercizio contabile corrente 2019  Es.da 01/01/2019 al 31/12/2019 Esercizio contabile precedente 2018  Es.da 01/01/2019 al 31/12/2018 Status esercizio Doppio esercizio Corrente Corrente Doppio esercizio Effettuata chiusura Gestione partite Effettuata chiusura Status ciento che formicon Corrente Corrente Corr | Codice Pian         | o dei Conti           | Stand         | dard-CNA                 | . [*            | PDC Stand           | ard CNA | 1                  |            |                                    |                           |       |   |
| Esercizio contabile corrente 2019 i Es.da 01/01/2019 al 31/12/2019<br>Esercizio contabile precedente 2018 i Es.da 01/01/2019 al 31/12/2018<br>Status esercizio Doppio esercizio Corrente Corrente Corrente Doppio esercizio Effettuata chiusura Effettuata chiusura Sta cuento che formicon i                                                                                                    |                     |                       |               |                          |                 |                     |         |                    |            |                                    |                           |       |   |
| Esercizio contabile corrente 2019  Es.da 01/01/2019 al 31/12/2019 Esercizio contabile precedente 2018  Es.da 01/0 (2018 al 31/12/2018 Status esercizio  Doppio esercizio  Corrente Doppio esercizio Effettuata chiusura Gestione scauenziario Statuento che formitori                                                                                                    |                     |                       |               |                          |                 |                     |         |                    |            |                                    |                           |       |   |
| Esercizio contabile corrente     2019 al 2019 bit al 2019 bit al                           | Francisia and       | abila comenta         |               |                          | 2010            | Es da 01/0          | 1/2010  | al 31/12/2019      |            |                                    |                           |       |   |
| Status esercizio     Doppio esercizio       Gestione partite     Doppio esercizio       Effettuata chiusura     Effettuata chiusura                                                                                                    | Esercizio cont      | tabile precedent      | te            |                          | 2019            | Es.da 01/0          | /2018   | al 31/12/2018      |            |                                    |                           |       |   |
| Gestione partite Doppio esercizio<br>Effettuata chiusura<br>Gestione scadenziario sia clienti che formitori V                                                                                                    | Status esercia      | zio                   | Doppi         | io eserciz               | rio S           |                     |         |                    |            |                                    |                           |       |   |
| Gestione partite     Doppio esercizio       Effettuata chiusura     Effettuata chiusura       Gestione scadenziario     sia cienti che formitori                                                                                                    | Corrente            |                       |               |                          |                 |                     |         |                    |            |                                    |                           |       |   |
| Gestione scadenziario Sia dienti dre formitori                                                                                                    | Gestione pa         | artite                | Dopp<br>Effet | oio esercia<br>tuata chi | zio             |                     | J       |                    |            |                                    |                           |       |   |
|                                                                                                    | Gestione so         | adenziario            | Sia ci        | ienu che                 | Torniton        |                     |         |                    |            |                                    |                           |       |   |
|                                                                                                    |                     |                       |               |                          |                 |                     |         |                    |            |                                    |                           |       |   |
|                                                                                                    |                     |                       |               |                          |                 |                     |         |                    |            |                                    |                           |       |   |
|                                                                                                    |                     |                       |               |                          |                 |                     |         |                    |            |                                    |                           |       |   |
|                                                                                                    |                     |                       |               |                          |                 |                     |         |                    |            |                                    |                           |       |   |

Confermare le modifiche cliccando Dischetto/Aggiorna (o F9) e uscire.

### 4 - Vendite/Magazzino, 3 - Elaborazioni di Fine Eserc., 8 - Attivazione nuovo esercizio;

Se lo Status esercizio corrisponde ad **Anno corrente 2019** (subito, o dopo aver effettuato le operazioni necessarie per ottenere tale risultato), è possibile procedere alla creazione del nuovo esercizio, come segue:

|                   | B ATTIVAZIONE NUOVO ESERCIZIO < CNA SERVIZI - FEPA S − □ ×                             |
|-------------------|----------------------------------------------------------------------------------------|
|                   | 🐉 😐 - 🕜 🕪                                                                              |
|                   | Selezione ditta                                                                        |
|                   | Corrente     Indicare l'anno 2020                                                      |
|                   | Selezione multipla Seleziona "INVIO".                                                  |
|                   | Selezione elaborazione                                                                 |
| Flaggare questi 2 | Attiva nuovo esercizio per le ditte che chiudono l'esercizio al 31/12/2019             |
| campi             | Apri nuovo anno IVA 2020 a partire dai dati relativi all'anno 2019 Indicare 31/12/2019 |
|                   |                                                                                        |

| Attivazione_2020_Net | Rev. 04/12/2019 | Pag.:7 |
|----------------------|-----------------|--------|
|----------------------|-----------------|--------|

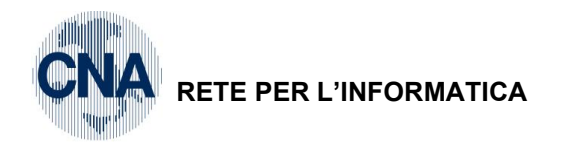

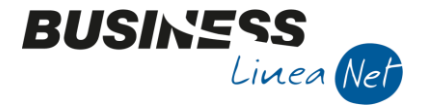

Cliccare su "Elabora" per avviare l'elaborazione.

Al termine dell'elaborazione verrà visualizzato il seguente messaggio:

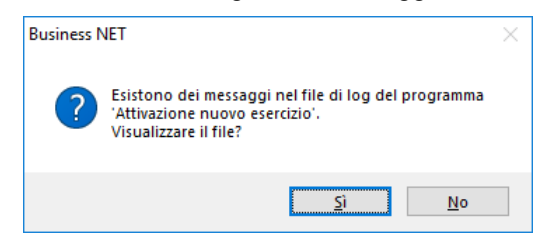

Cliccare Si per visualizzare, se l'elaborazione è andata a buon fine comparirà un messaggio simile al sottostante:

| BNCGATNE_Admin.log - Blocco note di Windows                                                                                                    | _                              |                        | × |
|----------------------------------------------------------------------------------------------------|--------------------------------|------------------------|---|
| <u>F</u> ile <u>M</u> odifica F <u>o</u> rmato <u>V</u> isualizza <u>?</u>                                                                                                    |                                |                        | _ |
| BECGATNE Versione 21.0.0.20<br>BDCGATNE Versione 21.0.0.25<br>Attivazione nuovo esercizio<br>Operazione avviata il 02/12/2019 09:04:39                                                                                                    |                                |                        | ^ |
| <ul> <li>&gt; Registrazione nuovo esercizio effettuato sulla ditta 'CNA</li> <li>&gt; Registrazione nuovo anno IVA effettuato sulla ditta 'CNA</li> <li>&gt; Inserimento numeratori '2020' effettuato sulla ditta 'CNA</li> <li>&gt; Elaborazione completata regolarmente sulla ditta 'CNA SER</li> </ul> | SERV<br>SERVI<br>SERVI<br>SERV | IZI'.<br>ZI'.<br>IZI'. |   |
| Operazione terminata il 02/12/2019 09:04:39                                                                                                    |                                |                        |   |

- N.B. La procedura "apre" l'anno 2020 in tutti i documenti gestiti e la loro numerazione riparte da 0 (zero)
- 3. Le aziende che gestiscono il modulo Agenti e Provvigioni, dovranno selezionare:

### 5 - Agenti e Provvigioni - D - Tabelle - 1 - Tabella Agenti

|                  | B TABELLA CODICI A                                                                   | GENTE < CNA SERVIZ                    | ZI - FEPA S.P. | A.>                                                         |                                       | _           |    | $\times$ |
|------------------|--------------------------------------------------------------------------------------|---------------------------------------|----------------|-------------------------------------------------------------|---------------------------------------|-------------|----|----------|
|                  | 🗋 🖹 🍮 🗎 🖊                                                                            |                                       | 0 🔚            | -                                                           | <b>?</b>                              |             |    |          |
|                  | Codice agente<br>Codice anagrafico<br>Percentuali riferite a:<br>Mod. corresponsione | 1<br>33010021<br>Cliente<br>Fatturato | Nomina<br>RONC | Imposta Star<br>Azzera progr<br>Azzera period<br>Decorrenza | npante<br>essivi<br>do<br>matur.provy | (A<br>.(gg) | 5  | 0,00     |
| $\left( \right)$ | Cod. agente superiore<br>Progressivi Periodo P                                       | 0 \cdots 🛛                            | ltri dati      |                                                             |                                       |             |    |          |
|                  |                                                                                      |                                       |                |                                                             |                                       |             |    |          |
|                  | Data ultimo aggiorn.                                                                 | 31/12/2019 🔤                          |                | Enasarco a                                                  | gente                                 |             | 1  | 2,46     |
|                  | Imponibile (fatturato)                                                               | 1.100,00                              |                | Indennità d                                                 | i cassa                               |             | (  | 0,00     |
|                  | Provvigioni                                                                          | 165,00                                |                | Incassato                                                   |                                       |             | (  | 0,00     |
|                  | Enasarco ditta                                                                       | 12,46                                 |                | Integrazion                                                 | e al minimo                           |             | 81 | 1,08     |

Per azzerare i progressivi fino alla data dell'ultima stampa Enasarco in definitiva **all'apertura di ogni** esercizio, cliccare menu **Strumenti e Azzera progressivi.** 

Allo stesso modo, **all'apertura di ogni esercizio**, per azzerare i dati memorizzati nella finestra **Periodo**; cliccare da menu **Strumenti** e **Azzera periodo**.

| Attivazione_2020_Net | Rev. 04/12/2019 | Pag.:8 |
|----------------------|-----------------|--------|
|----------------------|-----------------|--------|

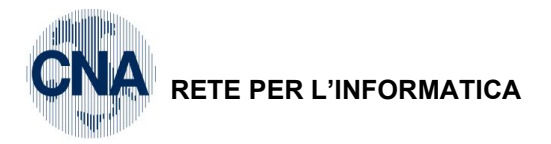

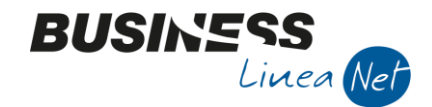

4. Le aziende che gestiscono il modulo di contabilità analitica, all'apertura di ogni inizio esercizio, dovranno creare e valorizzare i nuovi Budget per tutti i centri di costo/ricavo e dovranno selezionare:

### B - Contabilità Analitica - 2 - Gestione Budget

Cliccare Nuovo, nel campo **Tipo Budget**, selezionare **Centro di costo/ricavo**, digitare il codice del centro, impostare il nuovo esercizio e confermare.

|        | B TIPO BUDGET < CNA      | SERVIZI - FEPA S.P.A.>                | ×       |
|--------|--------------------------|---------------------------------------|---------|
|        | Tipo di Budget:          | Centro costo/ricavo                   | ОК      |
|        | Numero Commessa:         | 0                                     | Annulla |
|        | Codice Centro C.A.       | 1 🔤 Centro A                          |         |
|        | Codice Linea Pr./Serv.   |                                       |         |
| $\leq$ | Esercizio di competenza: | 2020 🔤 Es.da 01/01/2020 al 31/12/2020 |         |
|        | Escretzio di competenzar |                                       |         |

Valorizzare le singole voci e confermare il Budget cliccando Dischetto/Aggiorna.

Ripetere l'operazione per tutti i Centri di costo/ricavo gestiti.

5. aziende che gestiscono il modulo Gestione Ritenute d'Acconto: l'attivazione nuovo esercizio (come descritto a pag. 5), provvede a generare le causali ricorrenti percipienti per l'anno 2020, al termine dell'elaborazione verrà infatti visualizzato un messaggio simile al sottostante:

| BNCGATNE_Admin.log - Blocco note di Windows                                                                                                    | _                                        |               | × |
|----------------------------------------------------------------------------------------------------|------------------------------------------|---------------|---|
| <u>File M</u> odifica F <u>o</u> rmato <u>V</u> isualizza <u>?</u>                                                                                                    |                                          |               |   |
|                                                                                                    |                                          |               | ^ |
| BECGATNE Versione 21.0.0.20                                                                                                    |                                          |               |   |
| BDCGATNE Versione 21.0.0.25                                                                                                    |                                          |               |   |
| Attivazione nuovo esercizio                                                                                                    |                                          |               |   |
| Operazione avviata il 02/12/2019 09:20:05                                                                                                    |                                          |               |   |
| > Registrazione nuovo esercizio effettuato sulla ditta 'STA<br>> Registrazione nuovo anno IVA effettuato sulla ditta 'STA<br>> Inserimento numeratori '2020' effettuato sulla ditta 'STA<br>> Elaborazione completata regolarmente sulla ditta 'STANDAF<br>> Registrazione causali ricorrenti per l'anno '2020' effett | NDARD<br>IDARD'<br>NDARD<br>D'<br>tuata. | );<br>,;<br>, |   |
| Operazione terminata il 02/12/2019 09:20:05                                                                                                    |                                          |               |   |
|                                                                                                    |                                          |               | ~ |

D - Gestione Ritenute d'acconto - C - Tabelle percipienti - 2 - Causali ricorrenti percipienti

Digitare l'anno di lavoro 2020 e cliccare Ok.

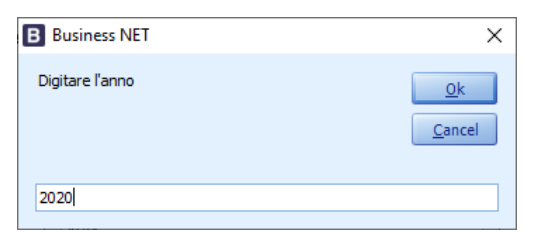

B CAUSALI RICORRENTI < STANDARD - CNA FERRARA> ANNO 2020  $\times$ 🗋 💾 🏷 🗊 👭 🗖 🖓 🕩 Cod. Causale Descrizione estesa Descrizione ridotta Cod. tributo Descr tributo Tipo movimento Causale 770 Cod. contab. ritenute Descr. contab. ritenute Rit.titolo im 100 Ft.agente Redditi di lav.autonomo p... Provvigion Agente Ę. 102 Agente mono 1040 Redditi di lav.autonomo p... Provvigioni Q 102 Ft. agente o rap. monom... agente 200 Ft.commercialista 1040 Redditi di lav.autonomo p... Professionisti Α 200 Fatt.Commercialista Commerc. -8 Q • 210 Ft.professionista Prof. 1040 Redditi di lav.autonomo p... Professionisti А 210 Fatt, Professionista 215 Ft.medico Medico 1040 Redditi di lav.autonomo p... Professionisti A 215 Fatt. medico 

Automaticamente, vengono generate le causali ricorrenti duplicate dall'esercizio precedente, intervenire in modifica o in inserimento solamente se è necessario modificare o gestire nuove causali.

| Attivazione_2020_Net | Rev. 04/12/2019 | Pag.:9 |
|----------------------|-----------------|--------|
|----------------------|-----------------|--------|

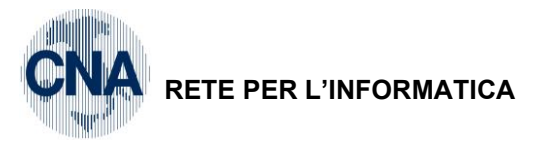

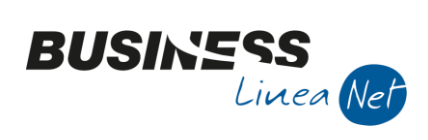

### Revisioni

02/12/19 Versione originale

CNA SERVIZI RETE PER L'INFORMATICA

| Attivazione_2020_Net | Rev. 04/12/2019 | Pag.:10 |
|----------------------|-----------------|---------|
|                      |                 |         |